重要保管

本紙は、ご覧いただいた後も大切に保管してください。

再セットアップ後のドライブレター(文字)について

●パソコンを再セットアップした後、ご購入時の設定からドライブレターが 変更される、または正しく設定されない場合があります。

| 現 <b>象例</b> 1) | 【Cドライブ:SSD】、【Dドライブ:ハードディスク】<br>となっており、【Blu-ray/DVDドライブ】が設定されていない。    |
|----------------|----------------------------------------------------------------------|
| <b>現象例</b> 2)  | 【C ドライブ:SSD】、【D ドライブ:Blu-ray/DVD ドライブ】<br>となっており、【ハードディスク】が設定されていない。 |

上記現象が発生している場合は、以下(次のページ)の方法で ドライブレターを再設定してください。

※※ご注意 ※※

外付けハードディスクや USB メモリー等を接続、または Blu-ray/DVD 媒体などを 挿入している場合は、取り外してから以下の操作を行ってください。

## ●ドライブレターの再設定方法について

<<ご購入時のドライブレター>>

- ・Cドライブ:SSD
- •D ドライブ: ハードディスク
- •E ドライブ: Blu-ray/DVD ドライブ

※お客様自身でドライブレターを変更している場合は、適宜読み替えてください。

<<ドライブレターの設定方法>>

1. 【スタートメニュー】を右クリックし【ディスクの管理(K)】をクリックします。 【ディスクの管理】が表示されます。

## ◆現象例1が発生している場合

・【CD-ROM 0】欄を右クリックし、【ドライブ文字とパスの変更(C)…】をクリックします。

- ・【追加(D)…】をクリックします。
- ・【次のドライブ文字を割り当てる(A):】で【E】を選択し、【OK】をクリックします。

⇒次のページへ進みます。

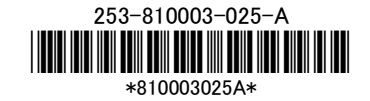

## ◆現象例2が発生している場合

- ・【CD-ROM 0】欄を右クリックし、【ドライブ文字とパスの変更(C)…】をクリックします。
- ・【変更(C)…】をクリックします。
- ・【次のドライブ文字を割り当てる(A):】で【E】を選択し、【OK】をクリックします。
- ・【Data】欄を右クリックし、【ドライブ文字とパスの変更(C)…】を クリックします。
- ・【追加(D)…】をクリックします。
- ・【次のドライブ文字を割り当てる(A):】で【D】を選択し、【OK】をクリックします。
- ※【ドライブ文字に依存する一部のプログラムが正しく動作しなくなる場合があります。 続行しますか?】と表示された場合は、内容を確認の上【はい(Y)】をクリックします。
- 2. ドライブレターの設定が終了したら、【×】を押して、【ディスクの管理】を終了します。

以上でドライブレターの設定は終了です。